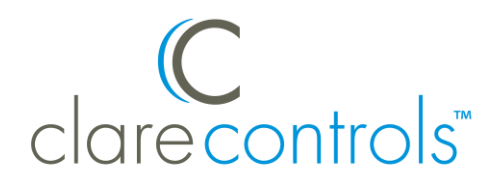

# ClareVue Lighting Appliance and Dimmer Module Integration Notes

### Content

Preface...1 Introduction...1 Installing the module...2 Pairing the appliance/dimmer module in ClareHome...2 Pairing and removing the modules in FusionPro...6 Using the module in ClareHome...10 Contact information...11

#### Last modified: 10/09/20

#### Preface

For information on Z-Wave and ClareHome, see <u>Installing Z-Wave with</u> <u>ClareHome</u>.

#### Notes

- When installing Z-Wave devices, ensure that there is nothing inhibiting their signal. Z-Wave relies on radio signals. Metal or thick walls may limit their signal strength.
- We recommend having 2 or more repeating Z-Wave devices.

#### Introduction

The ClareVue Lighting Appliance (CL-APS-10) and Dimmer (CL-LDM-10) Modules integrate with ClareHome via the Z-Wave network. Installers only need to pair (add) the unit into ClareHome. The modules provides real time light status indications.

By integrating the ClareVue Lighting Appliance Module or ClareVue Lighting Dimmer Module into the ClareHome control system, your customers can control the associated devices from their Android or iOS devices.

# Installing the module

Only qualified installation technicians should install ClareVue lighting devices. Follow the installation and programming instructions that came with your ClareVue lighting devices.

**Note:** The modules look virtually the same, a user can tell the modules apart by their model numbers. The appliance module has an A in the model number and the dimmer module has a D in the module number.

## Pairing the appliance/dimmer module in ClareHome

After installing the appliance/dimmer module, pair it.

To pair the appliance/dimmer module using ClareHome:

1. Tap the ClareHome app's **Devices** page.

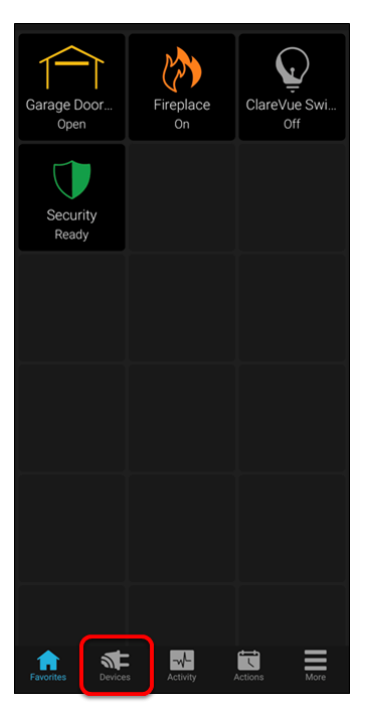

2. Tap + Add Device.

| Dev | vices         | + Add Device |  |
|-----|---------------|--------------|--|
|     | Туре          |              |  |
| Ĵ   | Access        |              |  |
| ł   | Climate       |              |  |
|     | Entertainment |              |  |
| Ċ   | Fireplace     |              |  |
| Ŷ   | Lighting      |              |  |

3. Tap Add Devices.

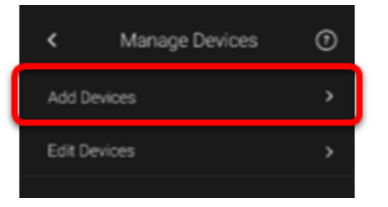

4. Select the device category, Lighting.

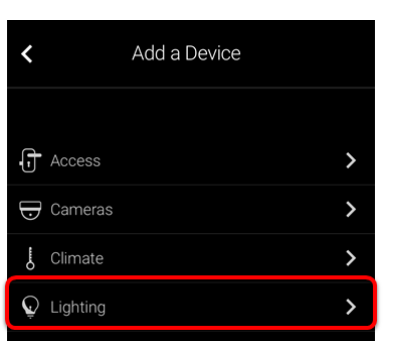

5. Select the device type, **Z-Wave Device - Lighting**.

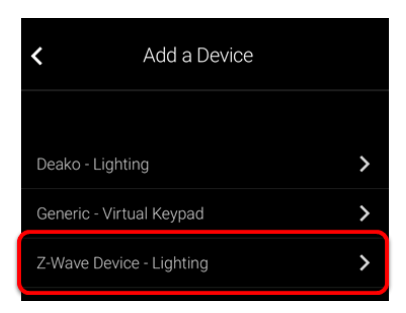

6. Read through the displayed information, and then tap Add Z-Wave Device.

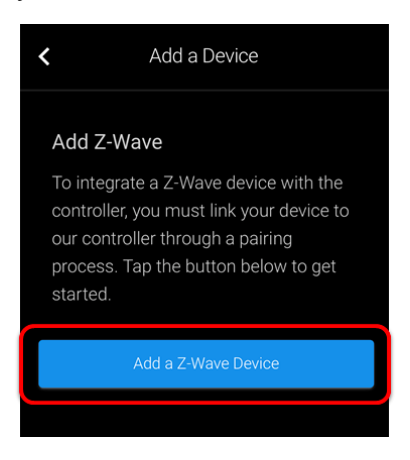

7. Read the Z-Wave information, and then tap **Start Discovery Mode**.

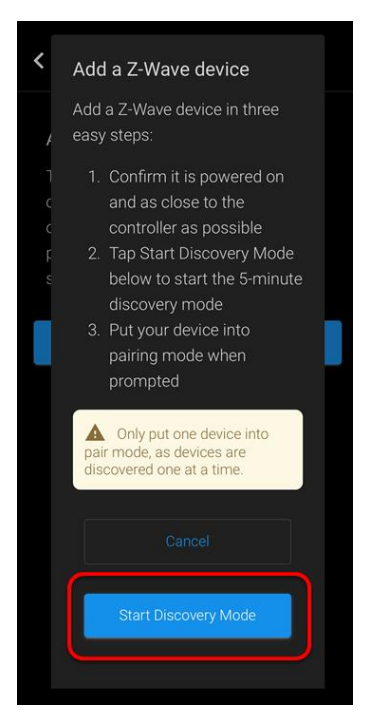

- 8. When prompted, use the manufacturer's instructions to pair the device.
- 9. Once paired in, the Edit Device page displays.

Customize the device name and location, tapping **Save** when done.

| < Edit a                                     | a Device      |
|----------------------------------------------|---------------|
|                                              | Remove Device |
|                                              |               |
| Dimmer Module                                |               |
|                                              |               |
|                                              |               |
| Select an Area                               |               |
|                                              |               |
|                                              |               |
|                                              | Save          |
|                                              | Save          |
| Туре                                         | Save          |
| Type<br>Q ClareVue - Dim                     | Save          |
| Type<br>ClareVue - Dim<br>Status             | Save          |
| Type<br>ClareVue - Dim<br>Status<br>Online   | Save          |
| Type<br>ClareVue - Dim<br>Status<br>• Online | Save          |
| Type<br>ClareVue - Dim<br>Status<br>Online   | Save          |

**Note:** For scenes, notifications, schedules, and automations configuration, see <u>*ClareHome App Guide*</u> (DOC ID 1750)</u>.

To remove the device using ClareHome:

1. Tap the ClareHome app's **Devices** page.

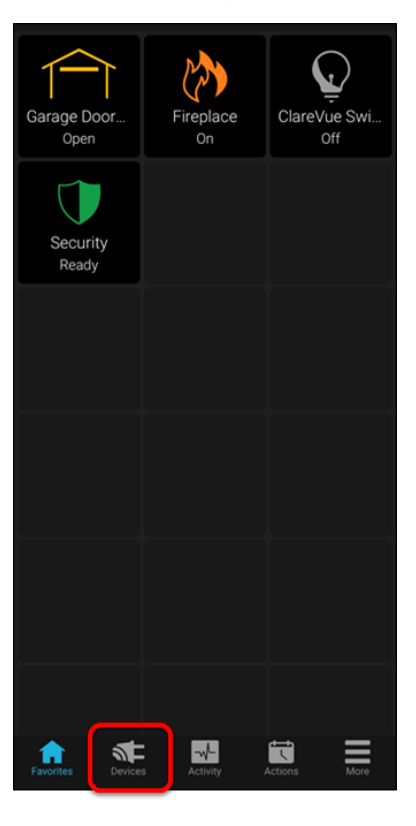

2. Tap Lighting.

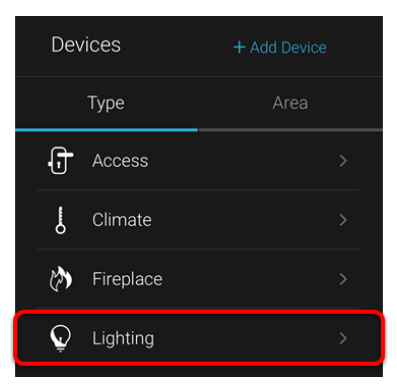

3. Tap the 3 dots next to the dimmer module, and then tap **Remove**.

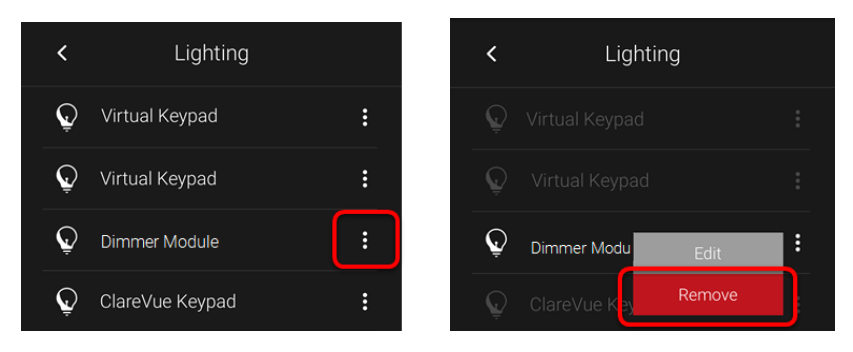

4. Read through the displayed information, and then tap **Start Removal Mode**.

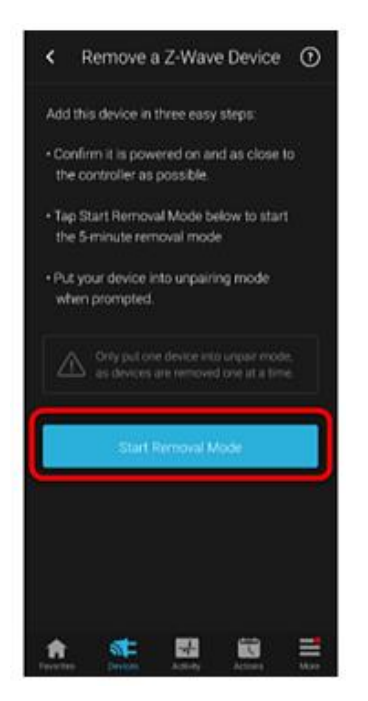

5. Use the manufacturer's instructions for switch removal.

**Note:** Press and hold the same button used in pairing the device to remove the device.

## Pairing and removing the modules in FusionPro

Pair the module to the project.

#### To add the module in FusionPro:

1. Click **Accounts** in the side menu.

| Fusionpro                       | Welcome !                                                                                                    |                                                                                                    |                                                                                               | Company: Clare Controls                                            |
|---------------------------------|----------------------------------------------------------------------------------------------------|----------------------------------------------------------------------------------------------------|-----------------------------------------------------------------------------------------------|--------------------------------------------------------------------|
| Home     Accounts     Companies | 28<br>Total Accounts                                                                                                    | 1 offine<br>3 unconfigured<br>24 online                                                             | 24<br>Paid Service Plans                                                                      | S Interactive Plus LTE  I 2 Interactive T Interactive Plus O Basic |
| ₽1 All Staff<br>i Help Center   | Dealer News<br>FusionPro - Overview and Resou<br>Jul 14, 2020<br>Learn what you need to know about th<br>and manage your Clare systems; it's in | Add Account<br>urces<br>18 powerful new platform. FusionPro<br>nore productive, more secure and des | is a major new back-end platform that will simp<br>signed to facilitate your RMR.   Read More | Ify and transform how you install                                  |

2. Locate the desired account in the list, and then click **View**. The Account sub-menu is now available.

| _             | < Back t | o Accounts      |                          |                                |                  |                  | Legacy F             | usion |
|---------------|----------|-----------------|--------------------------|--------------------------------|------------------|------------------|----------------------|-------|
| Fusionpro     | Nygn     | na - 61 Gardens | 3                        |                                |                  |                  |                      |       |
|               | Dealer:  | Enterprises     | System Status:  Online S | Service Plan: Interactive Plus | ITE UUID: AC:5D: |                  |                      |       |
| .II Home      | <        | Summary         | Customer Info            | Service Plans                  | Devices          | Actions          | Test                 | >     |
| Accounts      |          |                 |                          |                                |                  |                  |                      |       |
| 💼 Companies   |          | 3               | 3 Online                 | 23                             | 22 Scene         |                  | Enrolled: 06/19/2020 |       |
| 📭 All Staff   |          | Devices         |                          | Actions                        | 1 Automation     | Interactive Plus |                      |       |
| i Help Center |          |                 | + Add Device             |                                | + Add Action     |                  | Update Plan          |       |
|               |          | Cellular        |                          | WiFi                           | (îr              | ONC              | Open OvrC            |       |
|               |          |                 |                          |                                |                  |                  |                      |       |
|               |          | Primary Cont    | act                      | Edit                           | System Info      |                  |                      |       |
|               |          | E               |                          | First Name                     | AC:5D:           |                  | UUID                 |       |
|               |          | Nygma           |                          | Last Name                      | 192.168.0.5      |                  | Network IP Address   |       |

3. Click the **Devices** tab, and then click **Add Devices**.

| < Summary            | Customer Info | Service Plans           | Devices | Actions                    | Test >        |
|----------------------|---------------|-------------------------|---------|----------------------------|---------------|
|                      |               |                         |         |                            | Remove Z-Wave |
| Devices              |               |                         |         |                            | Add Devices   |
| 3 Devices • 3 Online | e • Offline • | Unconfigured Q Se       | arch    | ≢ C                        |               |
| Name                 | Category      | Туре                    | Area    | Status                     |               |
| Desk Panel           | Security      | Clare Controls ClareOne |         | <ul> <li>Online</li> </ul> | Edit Delete   |
| Garage Door 2        | Access        | Chamberlain MyQ Garag   | e Door  | <ul> <li>Online</li> </ul> | Edit Delete   |
| Garage Door Opener   | Access        | Chamberlain MyQ Garag   | e Door  | <ul> <li>Online</li> </ul> | Edit Delete   |

4. Select the device category (Lighting) and then the device type (Z-Wave Device – Lighting).

| < | Summary | Customer Info                    | Service Plans | Devices | Actions | Te ゝ |
|---|---------|----------------------------------|---------------|---------|---------|------|
|   |         | Add a Device                     |               |         |         |      |
|   |         | Choose a type of device below to | continue      |         |         |      |
|   |         | Access                           |               |         | >       |      |
|   |         | 🕁 Cameras                        |               |         | >       |      |
|   |         | L Climate                        |               |         | >       |      |
|   |         | Q Lighting                       |               |         | >       |      |
|   |         | Music                            |               |         | >       |      |
|   |         | Security                         |               |         | >       |      |

5. Click Add a Z-Wave Device, and then click Start Discovery Mode.

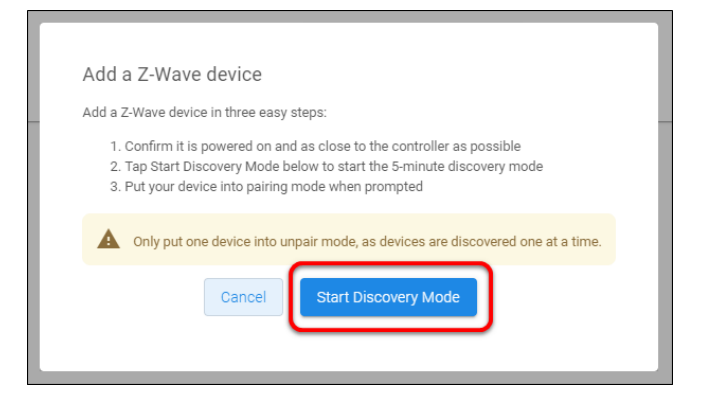

A popup displays waiting for a notification from the device, pair the Z-Wave device according to the manufacturer's instructions for each device.

|              | •••                     |         |
|--------------|-------------------------|---------|
| Lo           | oking for new device    |         |
| Put your nev | v device into pairing m | ode now |
|              |                         |         |
|              |                         |         |

6. Once paired in, the Edit Device page displays.

Customize the device name and location.

| <    | Summary                                      | Customer Info               | Service Plans | Devices | Actions | Te 🔉 |
|------|----------------------------------------------|-----------------------------|---------------|---------|---------|------|
| Edit | Device<br>asic Device Info                   |                             |               |         |         |      |
| E    | evice Name *<br>reakfast Nook<br>Manage Area | ClareVue - A<br>Module Type | ppliance<br>e |         |         |      |
| E    | reakfast Nook                                | Online                      | Status        |         |         |      |
| Ва   | ck to Devices                                |                             |               |         |         |      |

7. Once all desired changes are made, tap **Save**.

#### To remove the module with FusionPro:

1. Click **Accounts** in the side menu.

| Fusionpro                                       | Welcome !                                                                                                    |                                                                                       |                                                                                             | Company: Clare Controls                                             |
|-------------------------------------------------|----------------------------------------------------------------------------------------------------|---------------------------------------------------------------------------------------|---------------------------------------------------------------------------------------------|---------------------------------------------------------------------|
| I Home<br>Accounts<br>Companies<br>IN All Staff | 28<br>Total Accounts                                                                                                    | 1 offine<br>3 unconfigured<br>24 online<br>Add Account                                | 24<br>Paid Service Plans                                                                    | S Interactive Plus LTE  12 Interactive  7 Interactive Plus  0 Basic |
| i Help Center                                   | Dealer News<br>FusionPro - Overview and Resorul 14, 2020<br>Learn what you need to know about t<br>and manage your Clare systems; it's in | urces<br>his powerful new platform. FusionPro<br>more productive, more secure and des | is a major new back-end platform that will sim<br>igned to facilitate your RMR.   Read More | olfy and transform how you install                                  |

2. Locate the desired account in the list, and then click  $\ensuremath{\textit{View}}.$ 

The Account sub-menu is now available.

|               | < Back t | o Accounts      |                         |                                |                  |                         | Legacy F             | usion |
|---------------|----------|-----------------|-------------------------|--------------------------------|------------------|-------------------------|----------------------|-------|
| Fusionpro     | Nygn     | na - 61 Gardens |                         |                                |                  |                         |                      |       |
|               | Dealer:  | Enterprises     | System Status: 🔵 Online | Service Plan: Interactive Plus | LTE UUID: AC:5D: |                         |                      |       |
| .II Home      | <        | Summary         | Customer Info           | Service Plans                  | Devices          | Actions                 | Test                 | >     |
| Accounts      |          |                 |                         |                                |                  |                         |                      |       |
| 📭 Companies   |          | 2               | 3 Online                | 23                             | 22 Scene         | $\checkmark$            | Enrolled: 06/19/2020 |       |
| 📭 All Staff   |          | Devices         |                         | Actions                        | 1 Automation     | Interactive Plus<br>LTE |                      |       |
| i Help Center |          |                 | + Add Device            |                                | + Add Action     |                         | Update Plan          |       |
|               |          | Cellular        | ail                     | WiFi                           | <b>(</b> î:      | OVIC                    | Open OvrC            |       |
|               |          |                 |                         |                                |                  |                         |                      |       |
|               |          | Primary Conta   | act                     | Edit                           | System Info      |                         |                      |       |
|               |          | E               |                         | First Name                     | AC:5D:           |                         | UUID                 |       |
|               |          | Nygma           |                         | Last Name                      | 192.168.0.5      |                         | Network IP Address   |       |

3. Click the **Devices** tab, and then click **Remove Z-Wave**.

|               | < Back to Accounts        |                         |                                |                     |                            | Legacy Fusion |
|---------------|---------------------------|-------------------------|--------------------------------|---------------------|----------------------------|---------------|
| Fusionpro     | Nygma - 61 Gardens        |                         |                                |                     |                            |               |
|               | Dealer: Wayne Enterprises | System Status: 🔵 Online | Service Plan: Interactive Plan | us LTE UUID: AC:5D: |                            |               |
| le trans      | < Summary                 | Customer Info           | Service Plans                  | Devices             | Actions                    | Test >        |
| II nome       |                           |                         |                                |                     |                            |               |
| Accounts      |                           |                         |                                |                     |                            | Remove 2-Wave |
| 📭 Companies   | Devices                   |                         |                                |                     |                            | Add Devices   |
| 📭 All Staff   |                           |                         |                                |                     |                            |               |
| i Help Center | 3 Devices • 3 On          | line • Offline •        | Unconfigured Q S               | earch               | ≇ C                        |               |
|               | Name                      | Category                | Туре                           | Area                | Status 🕆                   |               |
|               | August door lock          | Access                  | Clare Controls ClareOn         | e                   | Online                     | Edit Delete   |
|               | Desk Panel                | Security                | Chamberlain MyQ Gara           | ge Door             | <ul> <li>Online</li> </ul> | Edit Delete   |
|               | Garage Door Opener        | Access                  | Chamberlain MyQ Gara           | ge Door             | <ul> <li>Online</li> </ul> | Edit Delete   |
|               |                           |                         |                                |                     |                            |               |

4. Click Start Removal Mode.

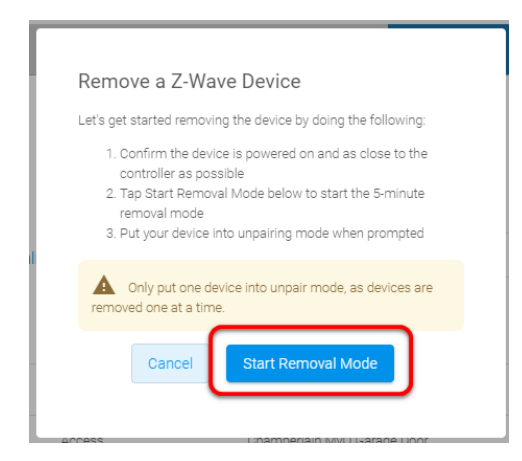

5. Use the manufacturer's instructions for device removal.

## Using the module in ClareHome

Once added, the user can add the device to their favorites page.

Figure 1: Appliance module on and off

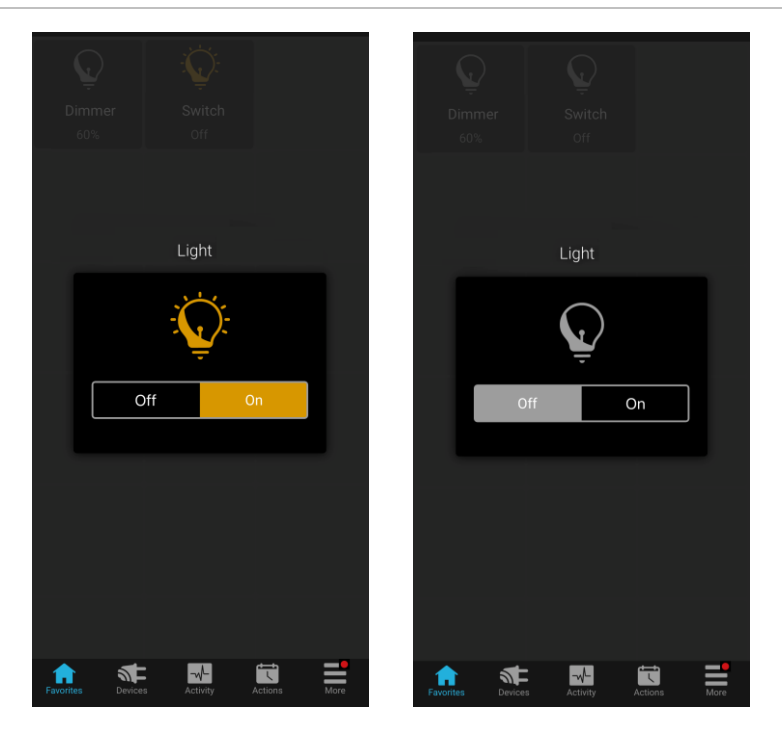

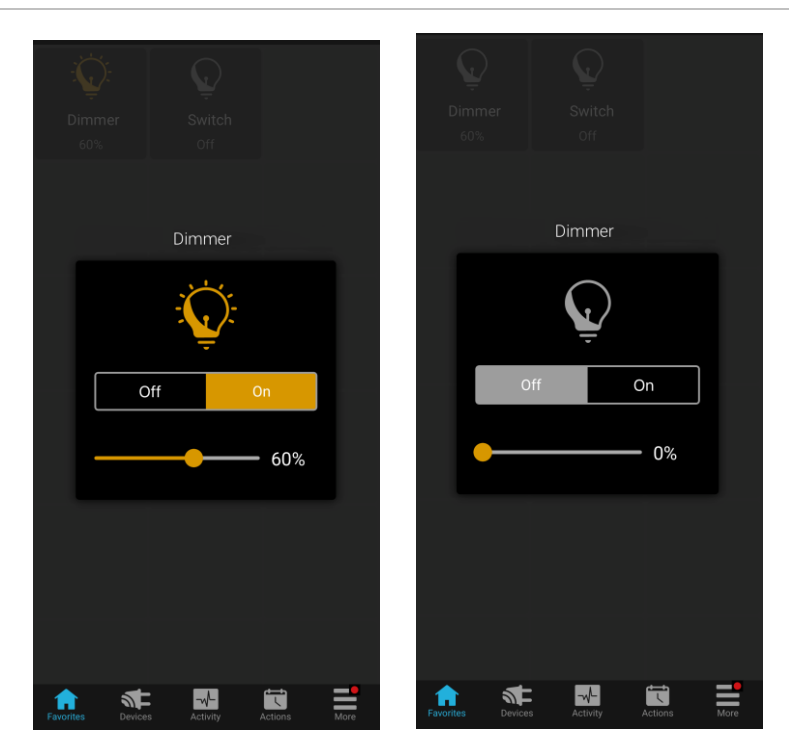

## **Contact information**

Clare Controls, LLC. 7519 Pennsylvania Ave, Suite 104 Sarasota, FL 34243

General: 941.328.3991 Fax: 941.870.9646 www.clarecontrols.com

Integrator/Dealer Support: 941.404.1072 claresupport@clarecontrols.com

Homeowner Support (ClareCare): 941.315.2273 (CARE) help@clarecontrols.com